<u>Главная | Домашние задания | Задания сервиса «Облако знаний» |</u>Добавление заданий «Облако знаний» к ДЗ

# Добавление заданий «Облако знаний» к ДЗ

### Обратите внимание!

Функционал доступен только для Московской области и Республики Дагестан.

В Библиотеке размещено около 6000 единиц цифрового контента онлайн-платформы **«Облако знаний**» от компании **«Физикон Лаб»** для проведения школьных уроков в 5-11 классах. Контент охватывает программу по множеству предметов:

- алгебре
- английскому языку
- астрономии
- биологии
- географии
- геометрии
- индивидуальному проекту
- информатике
- испанскому языку
- истории
- литературе
- математике
- немецкому языку
- обществознанию
- окружающему миру
- основам религиозных культур народов России
- русскому языку
- физике
- французкому языку
- химии

Электронные образовательные материалы «**Облако знаний**» отличаются разнообразием типов интерактивного взаимодействия и обратной связи, а также большой мультимедийной насыщенностью.

Для решения разных задач учителю доступны цифровые материалы в таких форматах как:

- интерактивные презентации для объяснения новых тем и работы у интерактивной доски
- самостоятельные и контрольные работы
- виртуальные лабораторные работы
- комплекты заданий для развития функциональной грамотности учащихся и подготовки к ГИА

Перед созданием ДЗ с заданиями партнера «**Облако знаний**» рекомендуем ознакомиться с особенностями домашнего задания в <u>инструкции по созданию ДЗ</u>.

Для прикрепления материалов партнера «**Облако знаний**» к домашнему заданию необходимо выполнить следующие действия:

Шаг 1. <u>Откройте</u> журнал класса по предмету.

Шаг 2. Нажмите на текущую дату.

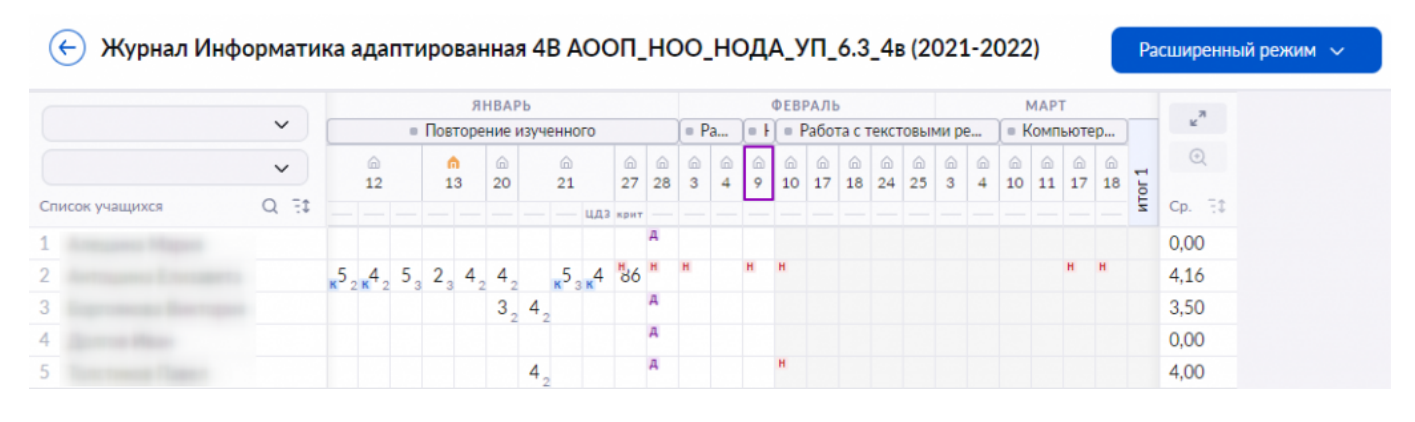

Выбор урока

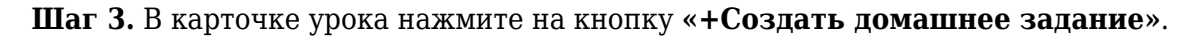

| 04.10 пятница<br>Английский язык 3-5 1 группа (10:50 - 11:30)<br>Мир вокруг меня. Урок 10 |                                                            | Комментарии к уроку Действия 🗸 🤅                                                                            | 07.10 ПН<br>09:50-10:30<br>Мир<br>вокруг |
|-------------------------------------------------------------------------------------------|------------------------------------------------------------|----------------------------------------------------------------------------------------------------|------------------------------------------|
|                                                                                           | Материалы к уроку    Му letters from I to Q     Приложение | Домашнее задание                                                                                            | дид. единиц<br>0                         |
|                                                                                           |                                                            |                                                                                                    | //<br>материалов<br>0                    |
|                                                                                           |                                                            | Домашнее задание отсутствует<br>Вы пока не добавили ни одного домашнего задания на<br>Без домашнего задания |                                          |
|                                                                                           | + Добавить материалы                                       | + Создать домашнее задание                                                                                  | $\rightarrow$                            |

Создание домашнего задания

#### Откроется страница «Прикрепление материалов к домашнему заданию».

Шаг 4. Выберите каталог материалов «Облако знаний» 🤐 на панели с партнерами в левой части экрана.

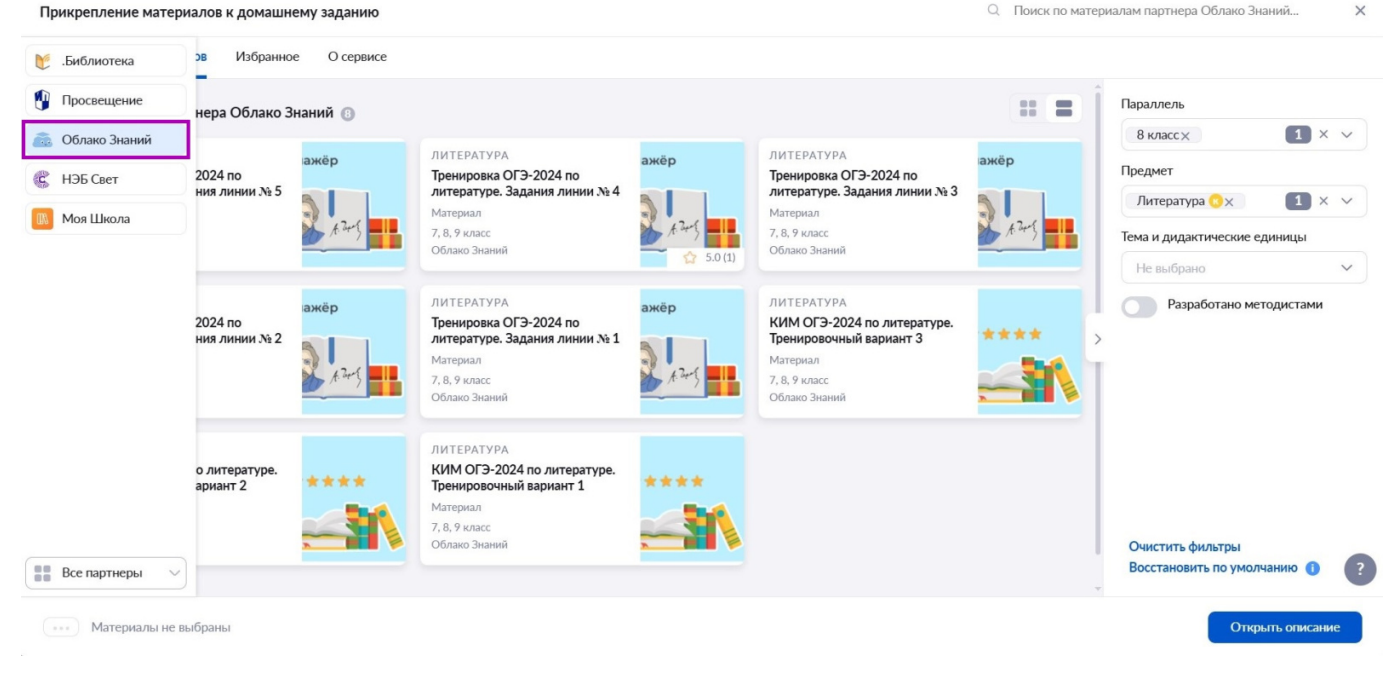

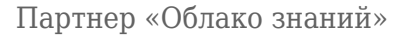

#### Шаг 5. При необходимости настройте необходимые фильтры на панели в правой части экрана.

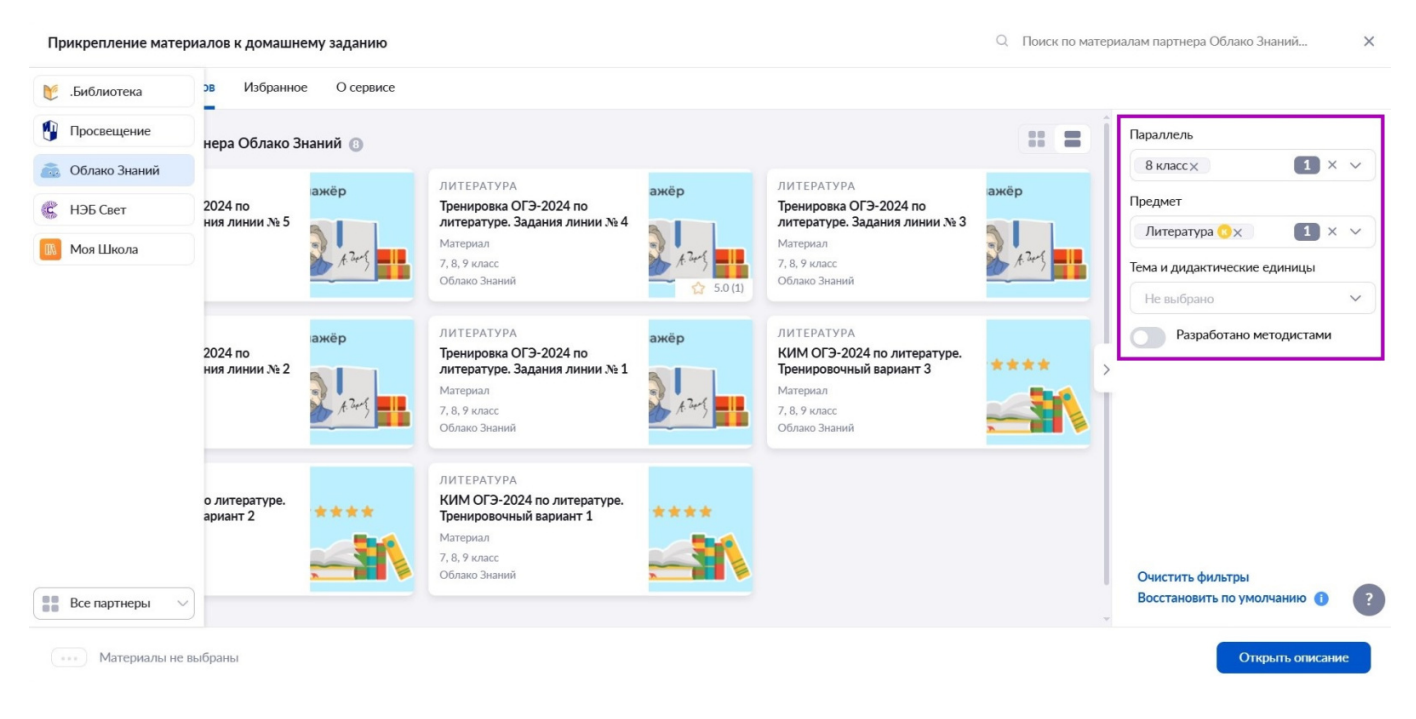

Фильтры

Откроется каталог материалов партнера.

Шаг 6. В каталоге материалов партнера «Облако знаний» наведите курсор мыши на

материал и нажмите на переключатель .

- к выполнению выполнение тестов и тестовых заданий
- к изучению просмотр материалов

Прикрепление материалов к домашнему заданию

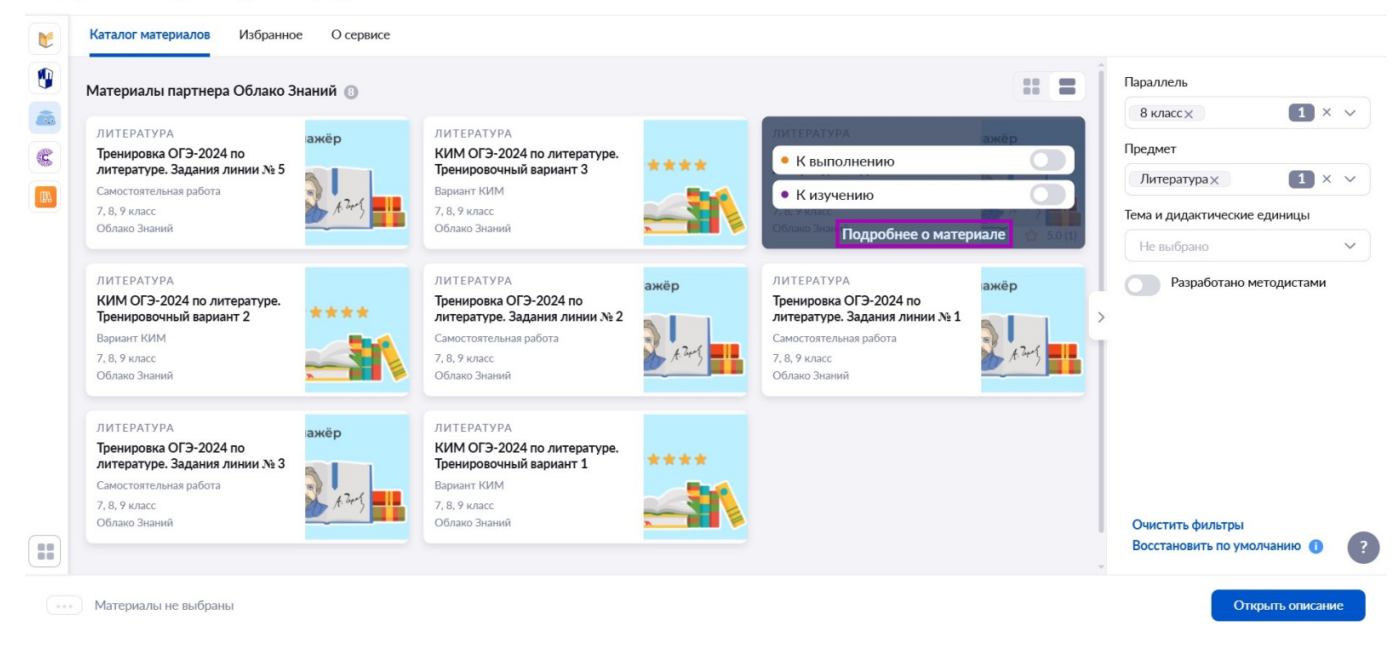

Выбор материала

Шаг 7. Нажмите «Подробнее о материале», если есть необходимость ознакомиться с содержанием материала в «Библиотеке».

В новом окне откроется карточка материала в Библиотеке.

В карточке материала можно ознакомиться с информацией о материале и перейти к заданию, нажав на кнопку **«Перейти в материал»**.

## Океанические течения и их отображение на картах

B

Описание: Приложение разработано для уроков по теме «Движение воды в океане. Волны. Течения» в 6 классе. Приложение содержит интерактивные задания по географии, которые могут быть использованы для работы в классе или в качестве домашних заданий.

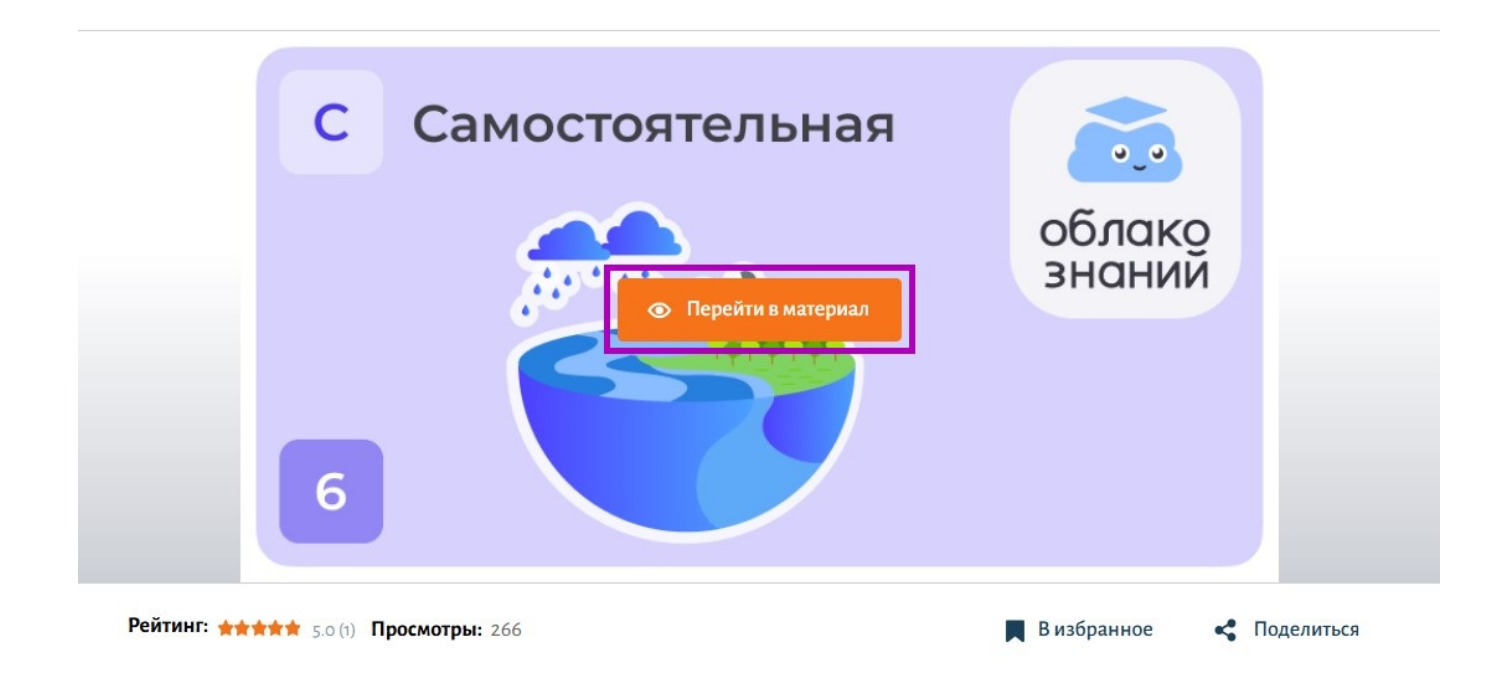

Переход к заданию

В новом окне откроется задание партнера «Облако знаний».

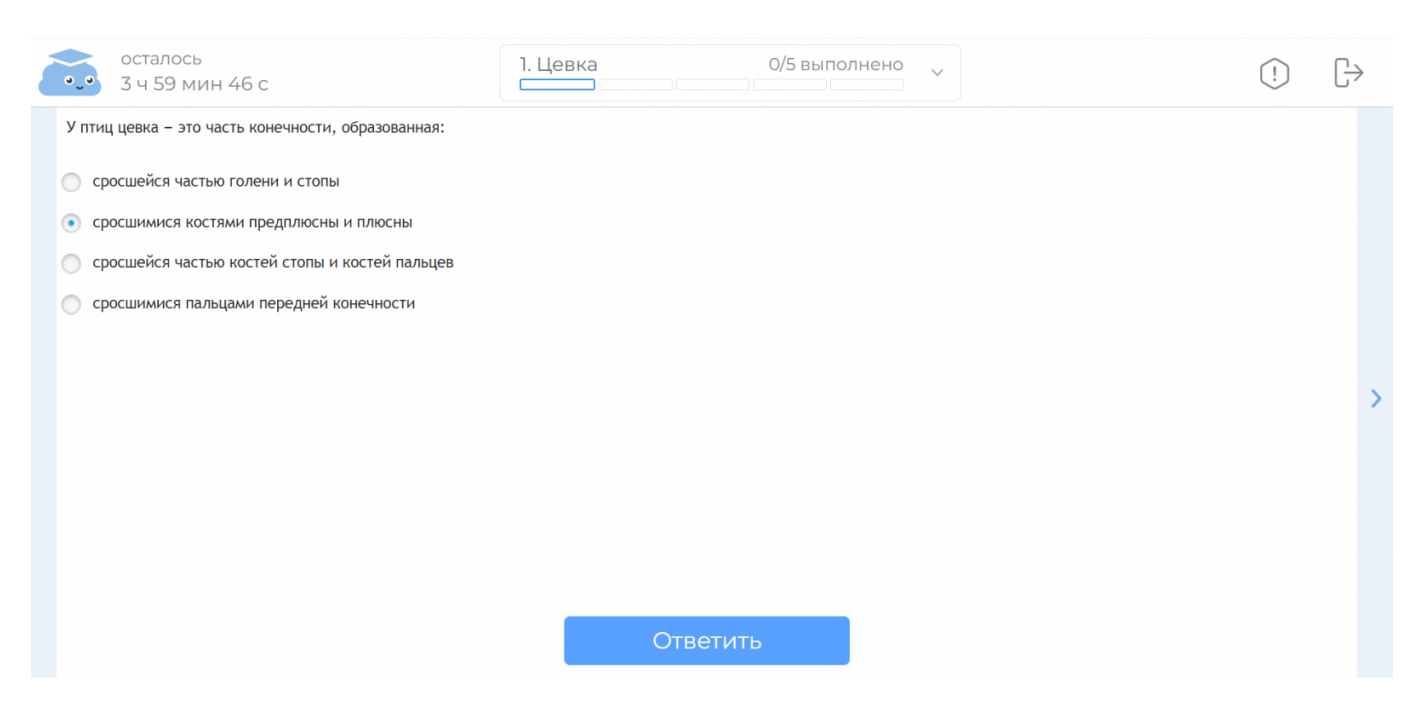

Задание партнера «Облако знаний»

#### Шаг 8. Нажмите на кнопку «Открыть описание» после выбора материалов.

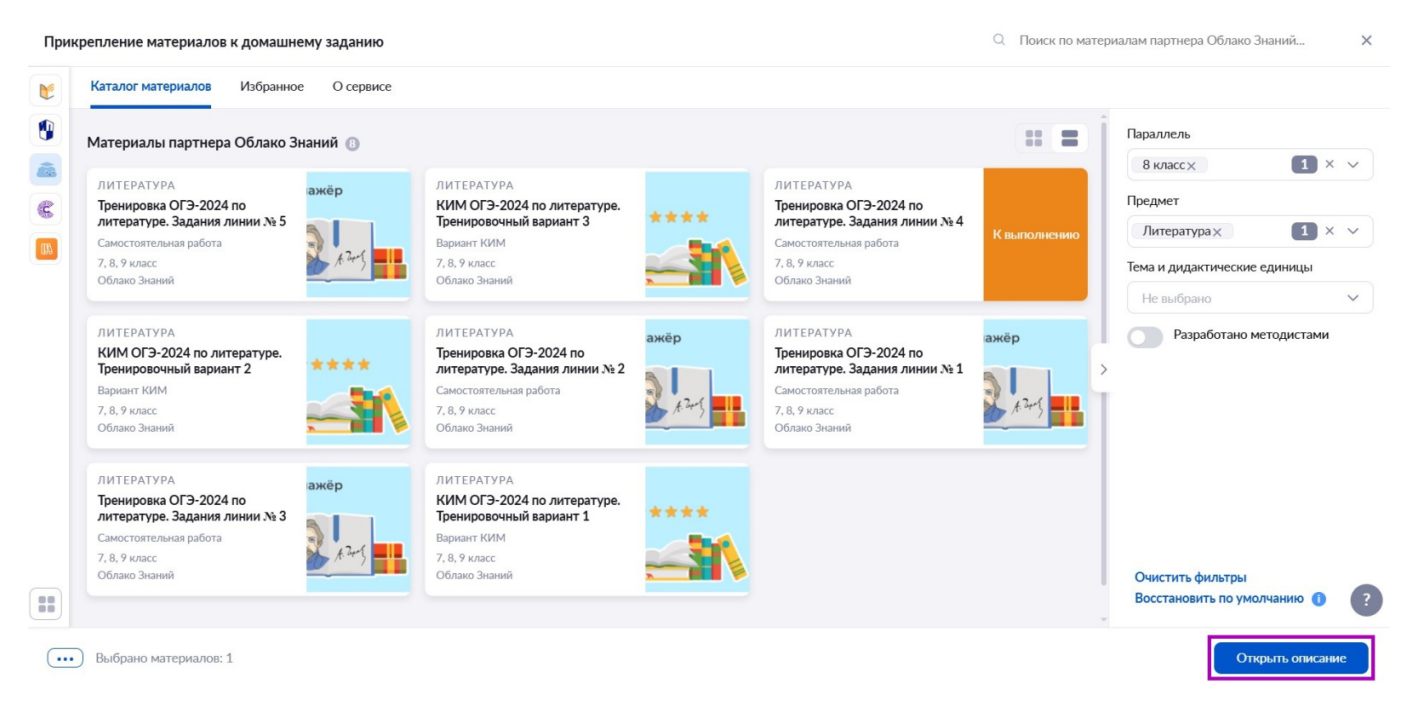

#### Кнопка «Открыть описание»

#### Шаг 9. Заполните следующие поля:

• описание задания

Введите с клавиатуры, что именно необходимо выполнить обучающимся.

• дата проверки и урок

По умолчанию отображается дата следующего урока в расписании, при необходимости вы можете выбрать другую дату из календаря и урок из выпадающего списка.

• выбор учащихся: всему классу или выборочно

При выборе функции **«Выборочно»** нажмите на **«Выбрать учащихся»** → Отметьте галочками ученика или учеников, которым хотите выдать домашнее задание.

#### Пример

Мария Ивановна, учитель русского языка и литературы, выдала всему классу домашнее задание: прочитать рассказ И.С. Тургенева «Муму». Ученику Пете Иванову она задала подготовить доклад об истории создания рассказа. Учитель создала домашнее задание для всего класса, воспользовалась функцией «**Выборочно**» и сняла галочку напротив Пети Ивановна. Затем Мария Ивановна создала другое домашнее задание на тот же самый урок и на вкладке «**Выборочно**» отметила только Петю Ивановна. Таким образом, у ученика будет отображаться индивидуальное домашнее задание.

## Домашнее задание к уроку Русский язык 8-А 8-А обучение (25.10.2024)

## Задание №1 Добавить задание

| Бололина задания солако знания                                                                                                  |                                                        |
|----------------------------------------------------------------------------------------------------|--------------------------------------------------------|
| • Материалы для изучения (0)                                                                                                    | • Материалы для выполнения (1)                         |
| Материалы для изучения отсутствуют<br>Прикрепите материалы из библиотеки или<br>перетащите сюда любые материалы с<br>компьютера | Тренировка ОГЭ-2024 по<br>Самостоятельная работа ··· × |
| цата проверки*<br>20.06.2024 📛 1 Урок (8:30-9:10)                                                                               | ~                                                      |
| выбор учащихся*<br>Всему классу Выборочно                                                                                       |                                                        |
|                                                                                                    | Назад Выдать задание                                   |
|                                                                                                    |                                                        |

## Шаг 10. Нажмите на кнопку «Выдать задание».

Шаг 11. В появившемся окне нажмите на кнопку «Выдать домашнее задание».

X

Домашнее задание создано и выдано.